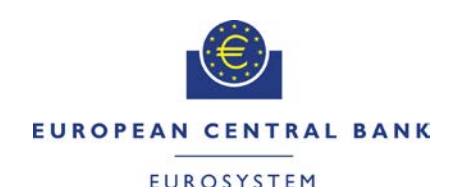

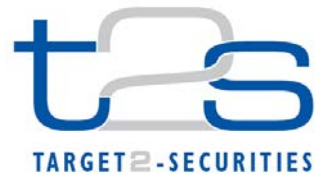

| General Information (Origin of Request)<br>☐ User Requirements (URD)<br>☑ Other User Functional or Technical Documentation (SYS) |                                                |                                                 |                               |
|----------------------------------------------------------------------------------------------------|------------------------------------------------|-------------------------------------------------|-------------------------------|
| Request raised by: 4CB                                                                                                    | Institute: 4CB         Date raised: 12/03/2015 |                                                 |                               |
| Request title: Non-editorial Change Request for UHB         Request ref. no: T2S 0507 SYS                                        |                                                |                                                 | Request ref. no: T2S 0507 SYS |
| Request type: Common     Urgency: Normal                                                                                         |                                                |                                                 |                               |
| 1. Legal/business importance parameter: Low                                                                                      |                                                | 2. Market implementation efforts parameter: Low |                               |
| 3. Operational/Technical risk parameter: Low                                                                                     |                                                | 4. Financial impact parameter: No cost impact   |                               |
| Requestor Category: 4CB         Status: Authorised at Steering Level                                                             |                                                |                                                 |                               |

#### Description of requested change:

Non-editorial changes regarding UHB 2.0 stemming from tickets correction and answers to "Open Functional issues".

#### Reason for change and expected benefits/business motivation:

- 7 [507\_007] EUROSYSTEM UPDATE: pages 668, 672 (Section 2.5.1.6 Party -New/Edit Screen), pages 718, 720 (Section 2.5.2.7 Security - New/Edit Screen), pages 788, 790 (Section 2.5.3.5 Securities Account - New/Edit Screen), page 2365 (Section 6.4.2.133 Party - New/Edit Screen (References for Error Messages)), page 2453 (Section 6.4.2.156 Securities Account - New/Edit Screen (References for Error

Messages)), page 2491 (Section 6.4.2.168 Security - New/Edit Screen (References [507\_008] EUROSYSTEM UPDATE: pages 715-717 (Section 2.5.2.7 Security -8 New/Edit Screen); Alignment of field formats ......14 9 10 [507\_010] EUROSYSTEM UPDATE: pages 754-755 (Section 2.5.3.1 CSD Account Links - Search/List Screen), pages 763-764 (Section 2.5.3.2 CSD Account Link -11 [507\_011] EUROSYSTEM UPDATE: pages 785, 790 (Section 2.5.3.5 Securities Account - New/Edit Screen), page 2445 (Section 6.4.2.156 Securities Account -New/Edit Screen (References for Error Messages)); Inclusion of missing business rule 17 12 [507 012] EUROSYSTEM UPDATE: pages 818-825 (Section 2.5.4.3 CMB -New/Edit Screen), pages 2133, 2137 and 2143 (Section 6.4.2.53 CMB - New/Edit 13 [507\_013] EUROSYSTEM UPDATE: page 841 (Section 2.5.4.7 Limits - Search/List 14 [507\_014] EUROSYSTEM UPDATE: page 851 (Section 2.5.4.8 Limit - New/Edit EUROSYSTEM UPDATE: 15 [507 015] page 867 2.5.4.11 (Section Standing/Predefined Liquidity Transfer Order - New/Edit Screen); Alignment of field 16 [507 016] EUROSYSTEM UPDATE: pages 867, 869 (Section 2.5.4.11 Standing/Predefined Liquidity Transfer Order - New/Edit Screen), pages 2570, 2573 (Section 6.4.2.178 Standing/Predefined Liquidity Transfer Order - New/Edit Screen 17 [507\_017] EUROSYSTEM UPDATE: pages 917-919 (Section 2.5.5.4 Operating Day Types - Search/List Screen), pages 919-921 (Section 2.5.5.5 Operating Day Type -Details Screen), page 1931 (Section 6.2.5.5 Scheduling (Sitemaps)), page 2005 (Section 6.3.3.119 Operational Day Type - Details Screen (List of Privileges)), page 2006 (Section 6.3.3.120 Operational Day Types - Search/List Screen (List of Privileges)), page 2341 (Section 6.4.2.122 Operating Day Type - Details Screen (References for Error Messages), page 2341 (Section 6.4.2.123 Operating Day Types - Search/List Screen (References for Error Messages)); Sections to be 18 [507 018] EUROSYSTEM UPDATE: page 924 (Section 2.5.5.6 Working/Closing 19 [507\_019] EUROSYSTEM UPDATE: page 931 (Section 2.5.6.3 Grant/Revoke 20 [507\_020] EUROSYSTEM UPDATE: pages 2574-2576 (Section 6.4.2.180 Standing/Predefined Liquidity Transfer Order Link Set - New/Edit Screen

**Proposed wording for the Change request:** 

```
1 [507_001] EUROSYSTEM UPDATE: pages 80-81 (Section 2.2.1.3 Securities Postings - Search/List Screen), pages 306-307 (Section 2.3.1.12 T2S DCA Postings - Search/List Screen); Modification of field description texts to include condition when fields may already be filled.
```

Modification of field description text to include condition when the fields Parent BIC, Party BIC, Securities Account Number, ISIN, Restriction Type and Date within the securities posting search/list screen may already be filled. Modification of field description text to include condition when the fields Party BIC, NCB Parent BIC, T2S Dedicated Cash Account Number, Restriction Type, Currency, and Date within the T2S DCA Posting search/list screen may already be filled.

UHB-Chapter 2.2.1.3 Securities Postings - Search/List Screen, pages 80-81

| Parent BIC*        | Select the BIC of the CSD from the drop-down menu.<br>Required format is: max. 11 characters (SWIFT-x) |
|--------------------|----------------------------------------------------------------------------------------------------|
|                    | If you have accessed this screen via the securities positions -details                                 |
|                    | screen, this field is already filled in.                                                               |
| Party BIC*         | Select the BIC of the party from the drop-down menu.                                                   |
|                    | Required format is: max. 11 characters (SWIF I-x)                                                      |
|                    | If you have accessed this screen via the securities positions -details                                 |
|                    | screen, this field is aiready filled in.                                                               |
| Securities Account | Select the number of the securities account from the drop-down menu.                                   |
| Number             | Required format is: max. 35 characters (SWIFT-X)                                                       |
|                    | No default value but filled if only one account possible.                                              |
|                    | If you have accessed this screen via the securities positions -details                                 |
|                    | screen, mis neid is aiready niled in.                                                                  |
|                    | Reference for error message: [2467]                                                                    |
|                    |                                                                                                    |
| ISIN               | Enter the ISIN of the security.                                                                        |
|                    | Required format is: 12 characters (SWIF I-x)                                                           |
|                    | Must be a valid existing ISIN.                                                                         |
|                    | If you have accessed this screen via the securities positions -details                                 |
|                    | screen, this field is already filled in.                                                               |
| Restriction Type   | Select the restriction type from the drop-down menu.                                                   |
|                    | Required format is: max. 4 characters (SWIFT-x)                                                        |
|                    | Value 'All' defined as postings of all securities positions.                                           |
|                    | If you have accessed this screen via the securities positions -details                                 |
|                    | screen, this field is already filled in.                                                               |
| Date               | Enter the date of the securities postings or use the calendar icon.                                    |
|                    | Required format is: YYYY-MM-DD                                                                         |
|                    | The default value is the current business day.                                                         |
|                    | This date must be a valid business date earlier than or equal to the                                   |
|                    | current business date.                                                                                 |
|                    | It you have accessed this screen via the securities positions -details                                 |
|                    | screen, this field is already filled in.                                                               |

#### UHB-Chapter 2.3.1.12 T2S DCA Postings - Search/List Screen, pages 306-307

| Party BIC* | Select the BIC of the party owning the cash account impacted by the postings you want to retrieve from the drop-down menu or search via |
|------------|----------------------------------------------------------------------------------------------------|
|            | the magnifier icon.                                                                                                    |
|            | If you have accessed this screen via the T2S DCA balance - details                                                                      |
|            | screen, this field is already filled in.                                                                                                |
|            | References for error messages [2588]:                                                                                                   |
|            | I QMPC032                                                                                                    |
|            | QMPC072                                                                                                    |

| NCB Parent BIC*                      | Select the BIC of the CB where the above party holds the cash account impacted by the postings you want to retrieve from the drop-<br>down menu. |
|--------------------------------------|----------------------------------------------------------------------------------------------------|
|                                      | If you have accessed this screen via the T2S DCA balance - details                                                                               |
|                                      | screen, this field is already filled in.                                                                                                    |
|                                      | Reference for error message [2588]:                                                                                                    |
|                                      | I QMPC072                                                                                                    |
| T2S Dedicated Cash<br>Account Number | Select the number of the T2S dedicated cash account from the drop-<br>down menu. The default value is 'All'.                                     |
|                                      | If there is only one possible cash account, this field is read-only.<br>If you have accessed this screen via the T2S DCA balance - details       |
|                                      | screen, this field is already filled in.                                                                                                    |
|                                      | Reference for error message [2588]:                                                                                                    |
|                                      | I QMPC072                                                                                                    |
| Restriction Type                     | Select the restriction type of the cash posting.                                                                                                 |
|                                      | If you select the value 'All', the postings of all restriction types are                                                                         |
|                                      | displayed in the list.                                                                                                    |
|                                      | If you have accessed this screen via the 12S DCA balance - details                                                                               |
|                                      | screen, this field is already filled in.                                                                                                    |
|                                      | Reference for error message [2588]:<br>QMPC091                                                                                                   |
| Currency                             | Select the currency of the T2S dedicated cash account from the drop-                                                                             |
|                                      | If you have accessed this screen via the T2S DCA balance - details                                                                               |
|                                      | screen, this field is already filled in.                                                                                                    |
|                                      | References for error messages [2588]:                                                                                                    |
|                                      | QMPC054                                                                                                    |
|                                      | I QMPC072                                                                                                    |
| Date*                                | Enter the date of the cash postings or use the calendar icon.                                                                                    |
|                                      | The default value is the current business day.                                                                                                   |
|                                      | Required format is: YYYY-MM-DD                                                                                                    |
|                                      | The 'Date' must be a valid business date earlier than or equal to the                                                                            |
|                                      | current business date.                                                                                                    |
|                                      | If you have accessed this screen via the T2S DCA balance - details                                                                               |
|                                      | screen, this field is already filled in.                                                                                                    |
|                                      | References for error messages [2588]:                                                                                                    |
|                                      | I QMPC016                                                                                                    |
|                                      | I QMPC073                                                                                                    |

#### 2 [507\_002] EUROSYSTEM UPDATE: page 220 (Section 2.2.2.19 Settlement Instruction - New

Screen); Define the field 'Securities Movement Type Code' as a mandatory field

The Securities Movement Type Code field for the creation of a New Settlement Instruction via U2A needs to be considered as a mandatory field.

| Securities Movement Type Code*      | Select if the movement on the securities account results      |
|-------------------------------------|---------------------------------------------------------------|
|                                     | from a deliver or a receiver instruction from one of the pos- |
|                                     | sible values:                                                 |
|                                     | I DELI                                                        |
|                                     | I RECE                                                        |
| The screenshot needs to be updated. |                                                               |

3 [507\_003] EUROSYSTEM UPDATE: page 226 (Section 2.2.2.19 Settlement Instruction - New Screen); pages 2508-2512 and 2522-2523 (Section 6.4.2.175 Settlement Instruction - New Screen

# (References for Error Messages)); Removal of the field 'Counterpart Dedicated Cash Account' in the Settlement Instruction - New Screen in order to avoid the customer to populate duplicate information.

The field Counterpart Dedicated Cash Account included in the General Information frame of the Settlement Instruction New screen will be removed in order to avoid the risk of inconsistent information with the data relative to Cash Parties.

| UHB-Chapter 2.2.2.19 Settle | ement Instruction - New Screen, page 226          |
|-----------------------------|---------------------------------------------------|
| Counterpart Dedica-         | Enter the cash account number of the counterpart. |
| ted Cash Account            | References for error messages [ 2507]:            |
|                             | + MVCV256                                         |
|                             | - MVCA503                                         |
|                             | - MVCA506                                         |
|                             | - MVCA105                                         |
|                             | - MVCA507                                         |
|                             | -I-MVCA510                                        |
|                             |                                                   |
|                             | - MVCA515                                         |
|                             | - MVCA516                                         |
|                             | - MVCV257                                         |
|                             | MVCA501                                           |
|                             | ▲ M\/C 4502                                       |
|                             | L M//CA505                                        |
|                             | - MVCA514                                         |

The screenshot needs to be updated.

| UHB-Chapter 6.4.2.17 | 5 Settlement Instruction - New                                                                                                    | <u>Screen (References for</u>                                                     | Error Messages), pages 2508-2512                                                                                                    |
|----------------------|----------------------------------------------------------------------------------------------------|-----------------------------------------------------------------------------------|----------------------------------------------------------------------------------------------------|
| MVCATUS              | Code field                                                                                                    | Settlement Instruc-<br>tion is not the same                                       | Settlement Instruction<br>against payment must                                                                                                    |
|                      | cated Cash Ac-<br>count Number field<br>I Externally<br>Matched field<br>I Currency field<br>I T2S Dedicated<br>Cash Account field<br>I Submit button                                                                                  | as the Currency of<br>the debited or credi-<br>ted T2S Dedicated<br>Cash Account. | be the same as the<br>Currency of the debi-<br>ted or credited T2S<br>Dedicated Cash Ac-<br>count (both if it is an<br>already matched Sett-<br>lement Instruction). |
| MVCA501              | <ul> <li>T2S Dedicated</li> <li>Cash Account</li> <li>Number field</li> <li>I Counterpart Dedicated</li> <li>Cash Account</li> <li>Count Number field</li> <li>I Externally</li> <li>Matched field</li> <li>I Submit button</li> </ul> | The Credited T2S<br>Dedicated Cash<br>Account does not<br>exist in T2S.           | The Credited T2S De-<br>dicated Cash Account<br>specified in an un-<br>matched Settlement<br>Instruction crediting<br>cash must exist in T2S.                        |
| MVCA502              | <ul> <li>T2S Dedicated<br/>Cash Account<br/>Number field</li> <li>Counterpart Dedi-<br/>cated Cash Ac-<br/>count Number field</li> <li>Externally<br/>Matched field</li> <li>Submit button</li> </ul>                                  | The Debited T2S<br>Dedicated Cash<br>Account does not<br>exist in T2S.            | The Debited T2S De-<br>dicated Cash Account<br>specified in an un-<br>matched Settlement<br>Instruction debiting<br>cash must exist in T2S.                          |

| MVCA503 | <ul> <li>Payment Type</li> <li>Code field</li> <li>T2S Dedicated</li> <li>Cash Account</li> <li>Number field</li> <li>Counterpart Dedicated</li> <li>Cash Account</li> <li>Count Number field</li> <li>Externally</li> <li>Matched field</li> <li>Submit button</li> </ul>                                        | The Credited T2S<br>Dedicated Cash<br>Account does not<br>exist in T2S.                                                      | The Credited T2S De-<br>dicated Cash Account<br>and Debited T2S De-<br>dicated Cash Account<br>specified in an already<br>matched Settlement<br>Instruction against<br>payment must exist in<br>T2S.                                                                                                    |
|---------|----------------------------------------------------------------------------------------------------|----------------------------------------------------------------------------------------------------|----------------------------------------------------------------------------------------------------|
| MVCA505 | <ul> <li>Payment Type</li> <li>Code field</li> <li>T2S Dedicated</li> <li>Cash Account</li> <li>Number field</li> <li>Counterpart Dedicated</li> <li>Cash Account</li> <li>Counterpart Field</li> <li>Intended Settlement Date field</li> <li>Externally</li> <li>Matched field</li> <li>Submit button</li> </ul> | The Credited T2S<br>Dedicated Cash<br>Account is not open<br>on the Settlement<br>Date.                                      | The Credited T2S De-<br>dicated Cash Account<br>in an unmatched Sett-<br>lement Instruction cre-<br>diting cash must be<br>open on the Intended<br>Settlement Date and<br>additionally on the<br>current Business Day if<br>the Intended Settle-<br>ment Date is in the<br>past.                                                     |
| MVCA506 | <ul> <li>I T2S Dedicated</li> <li>Cash Account</li> <li>Number field</li> <li>I Counterpart Dedicated</li> <li>Cash Account</li> <li>Number field</li> <li>Intended Settlement Date field</li> <li>I Externally</li> <li>Matched field</li> <li>Submit</li> </ul>                                                 | The Debited T2S<br>Dedicated Cash<br>Account is not open<br>on the Settlement<br>Date.                                       | The Debited T2S De-<br>dicated Cash Account<br>in an unmatched Sett-<br>lement Instruction de-<br>biting cash must be<br>open on the Intended<br>Settlement Date and<br>additionally on the<br>current Business Day if<br>the Intended Settle-<br>ment Date is in the<br>past                                                        |
| MVCA507 | <ul> <li>Payment Type</li> <li>Code field</li> <li>T2S Dedicated</li> <li>Cash Account</li> <li>Number field</li> <li>Gounterpart Dedicated</li> <li>Cash Account Number field</li> <li>Intended Settlement Date field</li> <li>Externally</li> <li>Matched field</li> <li>Submit</li> </ul>                      | The Credited T2S<br>Dedicated Cash<br>Account is not open<br>on the Settlement<br>Date.                                      | The Credited T2S De-<br>dicated Cash Account<br>and Debited T2S De-<br>dicated Cash Account<br>in an already matched<br>Settlement Instruction<br>against payment must<br>be open on the Inten-<br>ded Settlement Date<br>and additionally on the<br>current Business Day if<br>the Intended Settle-<br>ment Date is in the<br>past. |
| MVCA509 | <ul> <li>Securities Account<br/>Number field</li> <li>Dedicated Cash<br/>Account Number field</li> <li>Intended Settle-<br/>ment Date field</li> <li>Externally<br/>Matched field</li> <li>Submit button</li> </ul>                                                                                               | The Credited T2S<br>Dedicated Cash<br>Account is not<br>associated with the<br>Securities Account on<br>the Settlement Date. | The Credited T2S De-<br>dicated Cash Account<br>specified in an un-<br>matched Settlement<br>Instruction crediting<br>cash must be associa-<br>ted in T2S with the<br>Securities Account<br>stated in the instruc-<br>tion on the Intended                                                                                           |

| MVCA510 | <ul> <li>Securities Account<br/>Number field</li> <li>T2S Dedicated</li> <li>Cash Account</li> <li>Number field</li> <li>Counterpart Dedicated</li> <li>Counterpart Dedicated</li> <li>Count Number field</li> <li>Intended Settlement Date field</li> <li>Externally</li> <li>Matched</li> <li>Matched</li> <li>Submit button</li> </ul>  | The Debited T2S<br>Dedicated Cash<br>Account is not<br>associated to the<br>Securities Account<br>stated in the In-<br>struction on the<br>Settlement Date. | Settlement Date and<br>additionally on the<br>current Business Day if<br>the Intended Settle-<br>ment Date is in the<br>past.<br>The Debited T2S De-<br>dicated Cash Account<br>specified in an un-<br>matched Settlement<br>Instruction debiting<br>cash must be associa-<br>ted in T2S with the<br>corresponding Securi-<br>ties Account stated in<br>the instruction on the<br>Intended Settlement<br>Date and additionally<br>on the current Busi-<br>ness Day if the Inten-<br>ded Settlement Date is<br>in the past. |
|---------|----------------------------------------------------------------------------------------------------|----------------------------------------------------------------------------------------------------|----------------------------------------------------------------------------------------------------|
| MVCA511 | <ul> <li>Securities Account<br/>Number field</li> <li>Payment Type<br/>Code field</li> <li>T2S Dedicated</li> <li>Cash Account<br/>Number field</li> <li>Counterpart Dedi-<br/>cated Cash Ac-<br/>count Number field</li> <li>Intended Settle-<br/>ment Date field</li> <li>Externally<br/>Matched field</li> <li>Submit button</li> </ul> | The Credited T2S<br>Dedicated Cash<br>Account is not<br>associated with the<br>Securities Account on<br>the Settlement Date.                                | The Credited T2S De-<br>dicated Cash Account<br>and Debited T2S De-<br>dicated Cash Account<br>specified in an already<br>matched Settlement<br>Instruction against<br>payment must be<br>associated with the<br>corresponding Securi-<br>ties Account stated in<br>the instruction on the<br>Intended Settlement<br>Date and additionally<br>on the current Busi-<br>ness Day if the Inten-<br>ded Settlement Date is<br>in the past.                                                                                     |
| MVCA514 | I T2S Dedicated<br>Cash Account<br>Number field<br>I <u>Counterpart Dedi-<br/>cated Cash Ac-<br/>count Number field</u><br>I Settlement<br>Amount field<br>I Externally<br>Matched field<br>I Submit button                                                                                                    | There is no default<br>Credited T2S Dedi-<br>cated Cash Ac-<br>count related to the<br>Currency on the<br>Settlement Date.                                  | If the Credited T2S<br>Dedicated Cash Ac-<br>count is not specified in<br>an unmatched Sett-<br>lement Instruction cre-<br>diting cash, there has<br>to be in T2S a default<br>Cash Account for the<br>Currency of the cash<br>leg of the Instruction.                                                                                                    |
| MVCA515 | Count button     Dedicated Cash     Account Number field     Counterpart Dedi-     cated Cash Ac-     count Number field     Settlement     Amount field     Externally     Matched field     Submit button                                                                                                    | There is no default<br>Debited T2S Dedi-<br>cated Cash Ac-<br>count related to the<br>Currency on the<br>Settlement Date.                                   | If the Debited T2S<br>Dedicated Cash Ac-<br>count is not specified in<br>an unmatched Sett-<br>lement Instruction de-<br>biting cash, there has to<br>be a default Cash<br>Account for the Cur-<br>rency of the cash leg<br>specified in the In-                                                                                                    |

#### struction.

| MVCA516                                     | <ul> <li>Dedicated Cash<br/>Account Number<br/>field</li> <li>Counterpart Dedi-<br/>cated Cash Ac-<br/>count Number field</li> <li>Settlement<br/>Amount field</li> <li>Externally<br/>Matched field</li> <li>Submit button</li> </ul> | There is no default<br>Credited T2S Dedi-<br>cated Cash Ac-<br>count related to the<br>Currency on the<br>Settlement Date. | If the Credited T2S<br>Dedicated Cash Ac-<br>count and/or Debited<br>T2S Dedicated Cash<br>Account is/are not<br>specified in an already<br>matched Settlement<br>Instruction against<br>payment, there has to<br>be in T2S a default<br>Cash Account associa-<br>ted with the Currency of<br>the cash leg of the<br>Settlement Instruction. |
|---------------------------------------------|----------------------------------------------------------------------------------------------------|----------------------------------------------------------------------------------------------------|----------------------------------------------------------------------------------------------------|
| <u>UHB-Chapter 6.4.2.175 Set</u><br>MVCV256 | ttlement Instruction - New S<br>Debit Credit Indica-<br>tor field<br>T2S Dedicated<br>Cash Account Number<br>field<br>Counterpart Dedi-<br>cated Cash Ac-<br>count Number field<br>Submit button                                       | Screen (References for I<br>The Dedicated<br>Cash Account is not<br>consistent with the<br>Debtor Cash Ac-<br>count.       | Error Messages), pages 2522-2523<br>The Dedicated cash<br>account and Debtor<br>cash account must be<br>the same if both are<br>present in a Settle-<br>ment Instruction debi-<br>ting cash.                                                                                                    |
| MVCV257                                     | <ul> <li>Debit Credit Indicator field</li> <li>T2S Dedicated</li> <li>Cash Account Number field</li> <li>Counterpart Dedicated</li> <li>Cash Account Number field</li> <li>Submit button</li> </ul>                                    | The Dedicated<br>Cash Account is not<br>consistent with the<br>Creditor Cash Ac-<br>count.                                 | The Dedicated Cash<br>Account and Creditor<br>cash account must be<br>the same if both are<br>present in a Settle-<br>ment Instruction cre-<br>diting cash.                                                                                                    |

4 [507\_004] EUROSYSTEM UPDATE: page 226 (Section 2.2.2.19 Settlement Instruction - New

Screen) and page 386 (Section 2.3.3.7 Intra-Balance Movement - New Screen); Align the format of the field 'Settlement Amount' with the format of its counterpart field in the UDFS schemas

The MX-minus format for the Amount field in the Intra Balance Movement-New screen and in the Settlement Instruction-New screen must be correctly specified in order to be aligned with the relevant A2A messages.

| UHB-Chapter 2.2.2.19 Sett | lement Instruction - New Screen, page 226           |
|---------------------------|-----------------------------------------------------|
| Settlement Amount         | Enter the amount to be settled.                     |
|                           | Required format is: decimal numbermax. 15 digit(s)  |
|                           | incl. decimal point (thereof max. 5 decimal places) |
|                           |                                                     |

UHB-Chapter 2.3.3.7 Intra-Balance Movement - New Screen, page 386 Amount\* Enter the amount stated in the instruction.

Required format is: max. 18 characters (thereof max. 5 decimal places and decimal point)max. 15 digit(s) incl.

#### decimal point (thereof max. 5 decimal places)

#### 5 [507\_005] EUROSYSTEM UPDATE: page 572 (Section 2.4.2.1 Broadcast - Search/List Screen);

#### page 1258 (Section 3.3.1.2 View a Broadcast); Clarification on expiry date for Broadcasts

This section states that broadcasts are only displayed until the expiration date is reached. This information is currently not described in UHB and thus should be added to clarify the behavior.

#### UHB-Chapter 2.4.2.1 Broadcast - Search/List Screen, page 572

A hint should be added to the section in order to explain the expiry date for broadcasts as follows 'A user may only view broadcasts until their validity elapses. The respective expiration date is automatically set to the current business date of creation + three business days.'

#### UHB-Chapter 3.3.1.2 View a Broadcast, page 1258

A hint should be added to the section in order to explain the expiry date for broadcasts as follows 'A user may only view broadcasts until their validity elapses. The respective expiration date is automatically set to the current business date of creation + three business days.'

### 6 [507\_006] EUROSYSTEM UPDATE: page 578 (Section 2.4.2.2 Broadcast - Details Screen), pages 579-580 (Section 2.4.2.3 Broadcast - New Screen); page 1257 (Section 3.3.1.1 Create a New Broadcast); Correction of a typo in the Broadcast - Details and New Screen and align UHB to the Screen IDFS in Broadcast - New Screen and Create a New Broadcast

This section includes a twofold change. First a typo for its needs to be corrected and secondly the list of group deliveries is not in line with implementation.

#### UHB-Chapter 2.4.2.2 Broadcast - Details Screen, page 578

The screenshot needs to be updated for updating 'it's' to 'its' in group delivery 'single CB/CSD and parties in its hierarchy'.

 UHB-Chapter 2.4.2.3 Broadcast - New Screen, page 579-580

 Group Delivery\*
 Select the receiving party from the possible values:

 I
 Single CB/CSD excluding parties in it's hierarchy

 I
 Single CB/CSD excluding parties in it's hierarchy

 I
 Single CB/CSD and parties in it's hierarchy

 I
 All CBs excluding their payment banks

 I
 All CBs excluding their CSD participants

 I
 All CSDs and their CSD participants

 I
 All CSDs and their CSD participants

 I
 All CSDs and their CSD participants

 Shows the receiving party.
 This field is always filled in with 'Single CB/CSD and parties in its hierarchy'.

The screenshot needs to be updated.

<u>UHB-Chapter 3.3.1.1 Create a New Broadcast, page 1257</u> Context of usage: A broadcast can be sent to a single party or to all parties linked to a system entity (partition of data equating to the scope of a CSD or CB). 7 [507\_007] EUROSYSTEM UPDATE: pages 668, 672 (Section 2.5.1.6 Party - New/Edit Screen), pages 718, 720 (Section 2.5.2.7 Security - New/Edit Screen), pages 788, 790 (Section 2.5.3.5 Securities Account - New/Edit Screen), page 2365 (Section 6.4.2.133 Party - New/Edit Screen (References for Error Messages)), page 2453 (Section 6.4.2.156 Securities Account - New/Edit Screen (References for Error Messages)), page 2491 (Section 6.4.2.168 Security - New/Edit Screen (References for Error Messages)); Inclusion of new business rules

New business rules are needed to prevent the user from configuring multiple values for the same Market-Specific Attributes. This currently causes a technical error to be returned.

| UHB-Chapter 2.5.1.6 Party - New/Edit Scree | en, page 668                           |
|--------------------------------------------|----------------------------------------|
| Attribute Name                             | Shows the name of the market-specific  |
|                                            | attribute related to the party.        |
|                                            | References for error messages [2354]   |
|                                            | DPC1252                                |
|                                            | DPU1252                                |
|                                            | DPU1258                                |
|                                            |                                        |
| UHB-Chapter 2.5.1.6 Party - New/Edit Scree | en, page 672                           |
| Submit                                     | This function enables you to create or |
|                                            | edit a party.                          |
|                                            | Next screen.                           |
|                                            | Party - details screen [050]           |
|                                            |                                        |
|                                            |                                        |
|                                            |                                        |
|                                            |                                        |
|                                            |                                        |
|                                            | DPC1021                                |
|                                            | DPC1024                                |
|                                            | DPC1025                                |
|                                            | DPC1180                                |
|                                            | DPC1205                                |
|                                            | DPC1206                                |
|                                            | DPC1207                                |
|                                            | DPC1208                                |
|                                            | DPC1252                                |
|                                            | DPC1254                                |
|                                            | DPC1256                                |
|                                            | DPC1257                                |
|                                            | DPC1300                                |
|                                            | DPC1301                                |
|                                            | DPC1302                                |
|                                            | DPC1303                                |
|                                            | DPC1304                                |
|                                            | DPC1305                                |
|                                            | DPC1306                                |
|                                            | DPU1001                                |
|                                            | DPU1003                                |
|                                            | DPU1005                                |
|                                            | DPU1006                                |
|                                            |                                        |
|                                            |                                        |
|                                            |                                        |
|                                            |                                        |
|                                            |                                        |

DPU1021 DPU1024 DPU1025 DPU1030 DPU1180 DPU1205 DPU1206 I DPU1207 DPU1208 DPU1252 DPU1254 DPU1255 DPU1256 DPU1257 DPU1258 DPU1303 DPU1304 DPU1305 DPU1306 DPU1308 I DPU1500

- DPU1501

UHB-Chapter 2.5.2.7 Security - New/Edit Screen, page 718

Attribute Name

Select the name of the market-specific attribute related to the security. References for error messages [2481]:

- DSC1252
- DSU1252
- DSU1254
- DSU1254
- DSU1258

This field is also available as a show field for existing records.

UHB-Chapter 2.5.2.7 Security - New/Edit Screen, page 720

Submit

This function enables you to create or edit a security.

After a security creation request is completed a prompt is shown with the following request: 'Do you want to configure the issuer now?' In case you click on the 'Yes' button you will be redirected to the new CSD link screen with the following prefilled items:

I ISIN field with Security-ISIN value;

- Link type field is with ISSUER value;
- I Valid from with business date;

I Issuer investor parent BIC and issuer investor BIC with user - related parent BIC (if the creating user is a CSD user, otherwise the 'Issuer Investor' fields are empty). Next screens:

Security CSD links - search/list screen [731] (if you confirm the 'CSD Link' confirmation prompt)

**I** Securities - search/list screen [696] References for error messages [2481]:

DSC1001

DSC1013

DSC1021 I DSC1022 I DSC1024 I DSC1025 I DSC1026 DSC1027 I DSC1028 I DSC1029 I DSC1032 I DSC1040 DSC1252 DSC1254 DSC1256 DSC1257 I DSC1700 DSC1701 DSC1702 I DSC1800 DSU1001 I DSU1003 I DSU1005 I DSU1006 DSU1007 I DSU1009 DSU1013 DSU1022 DSU1023 DSU1024 DSU1025 DSU1026 DSU1029 DSU1030 DSU1031 I DSU1032 I DSU1040 DSU1041 I DSU1042 I DSU1252 I DSU1254 DSU1255 DSU1256 DSU1257 I DSU1258 I DSU1300 I DSU1700 DSU1701 DSU1702 **I** DSU1800

UHB-Chapter 2.5.3.5 Securities Account - New/Edit Screen, page 788

Attribute Name(\*)

<u>dit Screen, page 788</u> Shows the name of the market-specific attribute from the possible market-specific attributes available for the securities account. This field is a mandatory enter field in the new screen. Required format is: max. 35 characters (SWIFT-x) References for error messages [2441]:

- DAC1252
- DAC1255
- DAU1252
- DAU1253
- DAU1255
- DAU1258
- DAU1305

| UI | ΗB | -Cha | pter | 2.5.3.5 | Securities | Account | - New/Edit | Sc | reen, | page | 790 |  |
|----|----|------|------|---------|------------|---------|------------|----|-------|------|-----|--|
|    |    |      |      |         |            |         |            |    |       |      |     |  |

Submit

This function enables you to create or edit a securities account. Next screen: Securities account - details screen [775] References for error messages [2441]: DAC1001 I DAC1023 I DAC1024 I DAC1025 I DAC1030 DAC1031 I DAC1032 I DAC1033 DAC1034 DAC1205 DAC1206 I DAC1208 DAC1209 DAC1210 I DAC1252 DAC1253 DAC1255 DAC1256 DAU1001 DAU1005 DAU1024 DAU1030 DAU1205 DAU1206 DAU1207 DAU1208 DAU1209 DAU1211 DAU1240 DAU1241 DAU1250 DAU1253 DAU1255 DAU1256 DAU1258 DAU1300 DAU1305 DAU1400

| UHB-Chapter 6.4.2.133 Part | y - New/Edit Screen | References for Error | Messages), page 2365 |
|----------------------------|---------------------|----------------------|----------------------|
|                            |                     |                      |                      |

| DPU1258 |  |
|---------|--|
|         |  |

I Attribute Name field I Submit button Market-Specific Attribute cannot have When performing a Party Update request,

|                             |                                        | more than one value<br>for this Party                                                             | each Market-Specific<br>Attribute can have no<br>more than one value for<br>a given Party.                                                                     |
|-----------------------------|----------------------------------------|---------------------------------------------------------------------------------------------------|----------------------------------------------------------------------------------------------------|
| UHB-Chapter 6.4.2.156 Secur | ities Account - New/Edit Scree         | en (References for Error Mes                                                                      | sages), page 2453                                                                                                    |
| <u>DAU1258</u>              | Attribute Name field     Submit button | Market-Specific<br>Attribute cannot have<br>more than one value<br>for this Securities<br>Account | When performing a<br>Securities Update<br>request, each Market-<br>Specific Attribute can<br>have no more than one<br>value for a given<br>Securities Account. |
| UHB-Chapter 6.4.2.168 Secur | itv - New/Edit Screen (Referer         | nces for Error Messages), pa                                                                      | ae 2491                                                                                                    |
| <u>DSU1258</u>              | Attribute Name field     Submit button | Market-Specific<br>Attribute cannot have<br>more than one value<br>for this Security              | When performing a<br>Securities Update<br>request, each Market-<br>Specific Attribute can<br>have no more than one<br>value for a given<br>Security.           |

## 8 [507\_008] EUROSYSTEM UPDATE: pages 715-717 (Section 2.5.2.7 Security - New/Edit Screen);

#### Alignment of field formats

The field formats for Minimum Settlement Unit, Settlement Unit Multiple and Deviating Settlement Unit are not correctly reflected. In order to be in line with the respective messages, the field formats must be updated.

| UHB-Chapter 2.5.2.7 Security - New/Edit Screen, pages 715-7 |
|-------------------------------------------------------------|
|-------------------------------------------------------------|

| Minimum Settlement Unit (as nominal) | Enter the minimum settlement unit of the        |
|--------------------------------------|-------------------------------------------------|
|                                      | security as nominal.                            |
|                                      | Required format is: max. 185 digits incl.       |
|                                      | decimal point (thereof max 5 decimal places     |
|                                      | and decimal point)                              |
|                                      | The field is visible and mandatory if the field |
|                                      | settlement type is set to 'Face Amount'.        |
|                                      | References for error messages [2481]:           |
|                                      | DSC1800                                         |
|                                      | DSU1030                                         |
|                                      | DSU1031                                         |
|                                      | DSU1700                                         |
|                                      | DSU1800                                         |
| Minimum Settlement Unit (as unit)    | Enter the minimum settlement unit of the        |
|                                      | security as unit.                               |
|                                      | Required format is: max. 185 digits incl.       |
|                                      | decimal point (thereof max 174 decimal places   |
|                                      | and decimal point)                              |
|                                      | The field is visible and mandatory if the field |
|                                      | settlement type is set to 'Unit'.               |
|                                      | References for error messages [2481]:           |
|                                      | DSC1800                                         |
|                                      | I DSU1030                                       |
|                                      | DSU1031                                         |
|                                      | DSU1700                                         |
|                                      | I DSU1800                                       |
|                                      |                                                 |

Decimals <u>Settlement Unit Multiple</u> (as nominal)

Decimals Settlement Unit Multiple (as unit)

Enter the settlement unit multiple of the security as nominal. Required format is: max. 185 digits incl. decimal point (thereof max 5 decimal places and decimal point) The field is visible and mandatory if the field settlement type is set to 'Face Amount'. References for error messages [2481]: I DSC1800 I DSU1030

- DS01030
- DSU1031
- DSU1700
- I DSU1800

Enter the settlement unit multiple of the security as unit.

Required format is: max. 18<u>5</u> digits incl. decimal point (thereof max 179 decimal places and decimal point) The field is visible and mandatory if the field

settlement type is set to "Unit".

References for error messages [2481]:

- DSC1800
- I DSU1030
- DSU1031
- DSU1700
- DSU1800

#### **Deviating Settlement Unit**

Deviating Settlement Unit (as nominal)

Enter the deviating settlement unit of the security as nominal that T2S allows for settlement in case the security has several odd lot sizes outside of the multiple that can be settled.

Required format is: max. 185 digits incl. decimal point (thereof max 5 decimal places and decimal point)

References for error messages [2481]:

- DSC1032
- DSC1040
- DSC1800
- DSU1030
- DSU1031
- DSU1032
- DSU1700
- DSU1800

Deviating Settlement Unit (as units)

Enter the deviating settlement unit of the security as unit that T2S allows for settlement in case the security has several odd lot sizes outside of the multiple that can be settled. Required format is: max. 185 digits incl. decimal point (thereof max 174 decimal places and decimal point) References for error messages [2481]:

References for error messages [2481]:

- DSC1032
- DSC1040
- I DSC1800
- DSU1030
- DSU1031
- DSU1032
- I DSU1700

I DSU1800 This field is also available as a show field for existing records.

#### 9 [507\_009] Removed

### 10 [507\_010] EUROSYSTEM UPDATE: pages 754-755 (Section 2.5.3.1 CSD Account Links -Search/List Screen), pages 763-764 (Section 2.5.3.2 CSD Account Link - New/Edit Screen); Amendment of field descriptions

The following fields, initially defined as text fields, need be turned into google-style select fields to provide the user with the ability to use future items.

| UHB-Chapter 2.5.3.1 CSD Account Links - Sea | rch/List Screen, pages 745-755                         |
|---------------------------------------------|--------------------------------------------------------|
| CSD Participant Ac-count Number             | You can choose to either Eenter the account            |
|                                             | number of the CSD participant`s accounts or to         |
|                                             | select it from the suggested items in the drop-        |
|                                             | <u>down menu</u> .                                     |
|                                             | Required format is: max. 35 characters (SWIFT-         |
|                                             | x) <del>, no wildcards allowed</del>                   |
|                                             | References for error messages [2174]:                  |
|                                             | DAD2003                                                |
|                                             | DAD2041                                                |
|                                             | DAD2060                                                |
| Mirror Account Number                       | You can choose to either Eenter the mirror             |
|                                             | account number or to select it from the suggested      |
|                                             | items in the drop-down menu.                           |
|                                             | Required format is: max. 35 characters (SWIFT-         |
|                                             | x) <del>, no wildcards allowed</del>                   |
|                                             | References for error messages [2174]:                  |
|                                             | DAD2040                                                |
|                                             | DAD2061                                                |
| Inter-CSD Account Number                    | You can choose to either Eenter the inter-CSD          |
|                                             | account number or to select it from the suggested      |
|                                             | items in the drop-down menu.                           |
|                                             | Required format is: max. 35 characters (SWIFT-         |
|                                             | x), <del>no wildcards allowed</del>                    |
|                                             | References for error messages [2174]:                  |
|                                             | DAD2042                                                |
|                                             | DAD2062                                                |
|                                             |                                                        |
| UHB-Chapter 2.5.3.2 CSD Account Link - New/ | Edit Screen, pages 763-764                             |
| CSD Participant Account Number              | Shows the account number of the CSD                    |
|                                             | participant's accounts.                                |
|                                             | This field is an enter field in the <i>new</i> screen. |
|                                             | You can choose to either enter the CSD                 |
|                                             | participant account number or to select it from        |
|                                             | the suggested items in the drop-down menu.             |
|                                             | Required format is: max. 35 characters                 |
|                                             | (SWIFT-x)                                              |
|                                             | This field must be empty if the External CSD           |
|                                             | participant account is filled in.                      |
|                                             | You have to enter at least one field among             |
|                                             | 'CSD Participant Account Number', 'Mirror              |
|                                             | Account Number', 'External CSD Participant             |
|                                             | Account', 'Inter-CSD Account Number' and               |

|                          | 'Omnibus Account Number'.                              |
|--------------------------|--------------------------------------------------------|
|                          | References for error messages [2170]:                  |
|                          | DAC2003                                                |
|                          | DAC2041                                                |
|                          | DAC2050                                                |
| Mirror Account Number    | Shows the number of the mirror account of the          |
|                          | investor CSD.                                          |
|                          | If the 'Issuance Account' field is used, this field    |
|                          | is not available.                                      |
|                          | This field is an enter field in the <i>new</i> screen. |
|                          | You can choose to either enter the mirror              |
|                          | account number or to select it from the                |
|                          | suggested items in the drop-down menu.                 |
|                          | Required format is: max. 35 characters                 |
|                          | (SWIFT-x)                                              |
|                          | You have to enter at least one field among             |
|                          | 'CSD Participant Account Number', 'Mirror              |
|                          | Account Number', 'Inter-CSD Account                    |
|                          | Number' and 'Omnibus Account Number'                   |
|                          | References for error messages [2170]:                  |
|                          | DAC2040                                                |
|                          | DAC2060                                                |
| Inter-CSD Account Number | Shows the number of the Inter-CSD account              |
|                          | of the investor CSD.                                   |
|                          | If the 'Issuance Account' field is used, this field    |
|                          | is not available.                                      |
|                          | This field is an enter field in the <i>new</i> screen. |
|                          | You can choose to either enter the inter-CSD           |
|                          | account number or to select it from the                |
|                          | suggested items in the drop-down menu.                 |
|                          | Required format is: max. 35 characters                 |
|                          | (SWIFT-x)                                              |
|                          | You have to enter at least one field among             |
|                          | 'CSD Participant Account Number', 'Mirror              |
|                          | Account Number', 'Inter-CSD Account                    |
|                          | Number' and 'Omnibus Account Number'.                  |
|                          | References for error messages [2170]:                  |
|                          | DAC2042                                                |
|                          | DAC2070                                                |
|                          |                                                        |

#### 11 [507\_011] EUROSYSTEM UPDATE: pages 785, 790 (Section 2.5.3.5 Securities Account - New/Edit

### Screen), page 2445 (Section 6.4.2.156 Securities Account - New/Edit Screen (References for Error

#### Messages)); Inclusion of missing business rule

A market question highlighted the fact that an existing Static Data validation is mistakenly not listed in the UHB. Therefore the related business rule will be added. This business rule describes the consistency checks for the Securities Account closing date.

| UHB-Chapter 2.5.3.5 Securities Account - New/ | Edit Screen, page 785                            |
|-----------------------------------------------|--------------------------------------------------|
| Closing Date                                  | Shows the closing date of the securities         |
|                                               | account.                                         |
|                                               | This field is an optional enter field in the new |
|                                               | screen.                                          |
|                                               | Required format is: YYYY-MM-DD                   |
|                                               | The 'Closing Date' must be later than the        |
|                                               | current date and the 'Opening Date'.             |
|                                               | References for error messages [2441]:            |
|                                               | L DAC1207                                        |

|                                                   | DAC1208<br>DAC1209<br>DAC1210<br>DAU1205<br>DAU1207<br>DAU1209<br>DAU1030 |
|---------------------------------------------------|---------------------------------------------------------------------------|
| UHB-Chapter 2.5.3.5 Securities Account - New/Edit | screen, page 790                                                          |
| Submit Thi                                        | s function enables you to create or edit a                                |
| sec                                               | curities ac-count.                                                        |
| Ne                                                | xt screen:                                                                |
| I.                                                | Securities account - details screen [775]                                 |
| Re                                                | ferences for error messages [2441]:                                       |
| I.                                                | DAC1001                                                                   |
| I.                                                | DAC1023                                                                   |
| I.                                                | DAC1024                                                                   |
| I.                                                | DAC1025                                                                   |
| 1                                                 | DAC1030                                                                   |
| I                                                 | DAC1031                                                                   |
| I                                                 | DAC1032                                                                   |
| I.                                                | DAC1033                                                                   |
| I                                                 | DAC1034                                                                   |
| I. I.                                             | DAC1205                                                                   |
|                                                   | DAC1206                                                                   |
| <u> </u>                                          | DAC1207                                                                   |
|                                                   | DAC1208                                                                   |
| I.                                                | DAC1209                                                                   |
|                                                   |                                                                           |
| UHB-Chapter 6.4.2.156 Securities Account - New/Ec | lit Screen (References for Error Messages), page 2445                     |
| DAC1207 Closing Date field                        | <u>"Valid To" or "Valid When performing a</u>                             |

| UHB-Chapter 6.4.2.156 | Securities Account - New/Edit S | creen (References for Err | or Messages), page 2445     |
|-----------------------|---------------------------------|---------------------------|-----------------------------|
| DAC1207               | Closing Date field              | "Valid To" or "Valid      | When performing a           |
|                       | Submit button                   | <u>From" invalid</u>      | Security Account create     |
|                       |                                 |                           | request, the Closing Date   |
|                       |                                 |                           | must be equal to or greater |
|                       |                                 |                           | than the Opening Date.      |

#### 12 [507\_012] EUROSYSTEM UPDATE: pages 818-825 (Section 2.5.4.3 CMB - New/Edit Screen), pages 2133, 2137 and 2143 (Section 6.4.2.53 CMB - New/Edit Screen (References for Error Messages)); Inclusion of new business rules

New business rules are needed to prevent the creation of Credit Memorandum Balance objects for Parties which have not defined an Auto-collateralisation Rule. Such a scenario currently generates technical errors. In addition, a wording error on DCU6046 is to be amended.

| UHB-Chapter 2.5.4.3 CMB - New/Edit Scree | en, page 818                                                              |
|------------------------------------------|---------------------------------------------------------------------------|
| T2S Dedicated Cash Account Number        | Shows the unique number of the related T2S dedicated cash account object. |
|                                          | References for error messages:                                            |
|                                          | I DCC6001                                                                 |
|                                          | I DCC6030                                                                 |
|                                          | DCC6040                                                                   |
|                                          | DCC6042                                                                   |
|                                          | I DCC6043                                                                 |
|                                          | I DCC6045                                                                 |

|                                               | I DCC6046                                                                               |
|-----------------------------------------------|-----------------------------------------------------------------------------------------|
|                                               | I DCC6050                                                                               |
|                                               | DCC6052                                                                                 |
|                                               | I DCC6053                                                                               |
|                                               | I DCC6070                                                                               |
|                                               | I DCU6001                                                                               |
|                                               | DCU6040                                                                                 |
|                                               | DCU6041                                                                                 |
|                                               | DCU6045                                                                                 |
|                                               | DCU6070                                                                                 |
|                                               | This field is a select field in the <i>new</i> screen.                                  |
|                                               |                                                                                         |
| UHB-Chapter 2.5.4.3 CMB - New/Edit Screen, pa |                                                                                         |
| CB 12S Dedicated Cash Account Number          | Enter the unique number of the CB 12S dedicated cash account related                    |
|                                               | to the credit memorandum balance.<br>Required format is: max 34 digits, input sensitive |
|                                               | References for error messages:                                                          |
|                                               | I DCC6032                                                                               |
|                                               | DCC6041                                                                                 |
|                                               | DCC6042                                                                                 |
|                                               | DCC6044                                                                                 |
|                                               | DCC6056                                                                                 |
|                                               | DCC6057                                                                                 |
|                                               |                                                                                         |
|                                               |                                                                                         |
|                                               |                                                                                         |
|                                               |                                                                                         |
|                                               |                                                                                         |
|                                               |                                                                                         |
|                                               |                                                                                         |
|                                               |                                                                                         |
|                                               |                                                                                         |
|                                               | <u>I DCU6070</u>                                                                        |
|                                               | a new account                                                                           |
|                                               | If the NCB account already specified is a future one, it is possible to                 |
|                                               | update the existing one or to create a new one.                                         |
|                                               |                                                                                         |
| UHB-Chapter 2.5.4.3 CMB - New/Edit Screen, pa | age 825<br>This function analylics you to exact on a dit a gradit management with       |
| Submit                                        | his function enables you to create or ealt a creat memorandum                           |
|                                               | Next screen:                                                                            |
|                                               | CMBs - search/list screen                                                               |
|                                               | After a CMB creation request is completed, if the DCA has account                       |
|                                               | type equal to 'T2S Central Bank Account', a prompt is shown to the                      |
|                                               | user with the following request:                                                        |
|                                               | Credit Memorandum Balance Succesfully created. Do you want to                           |
|                                               | In case the 'Yes' button is clicked the system opens New Limit screen                   |
|                                               | with the following prefilled items:                                                     |
|                                               | Limit type set to 'Auto-collateralisation';                                             |
|                                               | Limit amount set to 0;                                                                  |
|                                               | I Valid From set to business date;                                                      |
|                                               | I T2S Dedicated Cash Account Number;                                                    |
|                                               | Authorized BIC set to 'BIC Matching - Wildcard Pattern'.                                |
|                                               | References for error messages:                                                          |

I DCC6001

I DCC6024 I DCC6025 I DCC6030 I DCC6032 I DCC6040 I DCC6041 I DCC6042 I DCC6043 I DCC6044 I DCC6045 I DCC6046 I DCC6047 I DCC6048 I DCC6049 I DCC6050 DCC6051 I DCC6052 I DCC6053 I DCC6054 I DCC6055 I DCC6056 I DCC6057 **I** DCC6070 I DCU6001 I DCU6005 I DCU6024 I DCU6025 I DCU6030 I DCU6040 DCU6041 I DCU6042 I DCU6043 I DCU6044 I DCU6045 I DCU6046 DCU6047 I DCU6048 I DCU6049 I DCU6050 I DCU6051 I DCU6054 I DCU6055 I DCU6057 I DCU6058 I DCU6059 I DCU6060 I DCU6061 I DCU6062 I DCU6063 I DCU6064 DCU6070

| UHB-Chapter 6.4.2.53 | CMB - New/Edit Screen (References | for Error Messages), pages | <u>2133, 2137, 2143</u> |
|----------------------|-----------------------------------|----------------------------|-------------------------|
| DCC6070              | T2S Dedicated Cash                | Autocollateralisation      | When performing         |
|                      |                                   | rule not defined           | Cradit Mamarand         |

Account Number field CB T2S Dedicated

rule not defined

а Credit Memorandum Balance create request, if the CMB is a Primary

|                | Cash Account Number<br>field<br>I Submit button                                                                       |                                           | CMB, the holder of the<br>NCB Cash Account<br>must have defined its<br>own<br>Autocollateralisation<br>Rule; if it is a non-<br>Primary CMB, the holder<br>of the T2S Dedicated<br>Cash Account must<br>have defined its own<br>Autocollateralisation<br>Bule                                                                                                    |
|----------------|----------------------------------------------------------------------------------------------------|-------------------------------------------|----------------------------------------------------------------------------------------------------|
| DCU6046        | I Receiving Securities<br>Account Number field<br>I Submit button                                                     | Primary CMB must be<br>true               | When performing a<br>Credit Memorandum<br>Balance update request,<br>the Receiving Securities<br>Account Identifier<br>specified must be linked<br>to the primary CMB of<br>the T2S Dedicated Cash<br>Account Identifier with<br>Collateralisation Link set<br>to false <del>and Cash</del><br>Settlement Link set to<br>falsein case the<br>Collateralisation<br>Procedure for<br>Autocollateralisation<br>Rule of the relevant<br>NCB is <del>not</del> -set to<br><del>Repo</del> Pledge and<br>Primary CMB is set to |
| <u>DCU6070</u> | I T2S Dedicated Cash<br>Account Number field<br>I CB T2S Dedicated<br>Cash Account Number<br>field<br>I Submit button | Autocollateralisation<br>rule not defined | When performing a<br>Credit Memorandum<br>Balance update request,<br>if the CMB is a Primary<br>CMB, the holder of the<br>NCB Cash Account<br>must have defined its<br>own<br>Autocollateralisation<br>Rule; if it is a non-<br>Primary CMB, the holder<br>of the T2S Dedicated<br>Cash Account must<br>have defined its own<br>Autocollateralisation<br>Rule.                                                                                                    |

#### 13 [507\_013] EUROSYSTEM UPDATE: page 841 (Section 2.5.4.7 Limits - Search/List Screen);

#### Amendment of data scope for Limit queries

This section states that Limit queries cannot be used by CSDs, CSD Participants and External CSDs. This is actually not the case as these parties can view Limit data for Credit Memorandum Balances that their own accounts are linked to.

<u>UHB-Chapter 2.5.4.7 Limits - Search/List Screen, page 841</u> This screen contains a number of search fields. By inputting the relevant data, you can search for limits applicable to your T2S dedicated cash accounts for auto-collateralisation, external guarantee and unsecured credit. The

search results are displayed in a list, which is sorted by the values of the 'Limit ID' column in ascending order (default setting). After selecting an entry, you can proceed further by clicking on the buttons below.

During night-time, the limits can only be displayed in-between night-time settlement sequences.

This screen is not relevant for CSD, CSD participant and external CSD users.

## 14 [507\_014] EUROSYSTEM UPDATE: page 851 (Section 2.5.4.8 Limit - New/Edit Screen); Alignment

#### of field formats

The field format for Limit Amount is not correctly reflected. In order to be in line with the respective messages, the field format must be updated.

UHB-Chapter 2.5.4.8 Limit - New/Edit Screen, page 851 Limit Amount\* Enter the amount for the limit.

Required format is: max. 185 digits incl. decimal point (thereof max. 5 decimal places and decimal point)

If the T2S dedicated cash account is an NCB T2S dedicated cash account, this field is filled with 0 and read-only.

References for error messages:

- DRC9055DRC9056DRC9100DRC9800
- I DRU9055
- I DRU9056
- I DRU9800

#### 15 [507\_015] EUROSYSTEM UPDATE: page 867 (Section 2.5.4.11 Standing/Predefined Liquidity Transfer Order - New/Edit Screen); Alignment of field formats

The field format for Amount is not correctly reflected. In order to be in line with the respective messages, the field format must be updated.

UHB-Chapter 2.5.4.11 Standing/Predefined Liquidity Transfer Order - New/Edit Screen, page 867 Amount\* Enter the amount to be credited or debited by the liquidity transfer order.

> Required format is: max. 24<u>15</u> digits incl. commadecimal point (max. 185 digits before comma, max. 5 digits after commadecimal places and decimal point)

References for error messages:

- DCC4092
- DCU4092
- I DCC4800
- I DCU4800
- QMPC005

16 [507\_016] EUROSYSTEM UPDATE: pages 867, 869 (Section 2.5.4.11 Standing/Predefined Liquidity Transfer Order - New/Edit Screen), pages 2570, 2573 (Section 6.4.2.178 Standing/Predefined

# Liquidity Transfer Order - New/Edit Screen (References for Error Messages)); Inclusion of new business rules

New business rules are needed to prevent inconsistent combinations of values between the Amount, Dedicated Amount and All Cash fields.

| UHB-Chapter 2.5.4.11 Standing/F | Predefined Liquidity Transfer Order - New/Edit Screen, page 867               |
|---------------------------------|-------------------------------------------------------------------------------|
| Amount                          | Enter the amount to be credited or debited by the liquidity transfer          |
|                                 | 01061.<br>Required format is: may 24 digits incl. comma (may 18 digits before |
|                                 | comma max 5 digits after comma)                                               |
|                                 | References for error messages:                                                |
|                                 | L DCC4092                                                                     |
|                                 | DCU4092                                                                       |
|                                 | DCC4093                                                                       |
|                                 | LDCC4800                                                                      |
|                                 |                                                                               |
|                                 |                                                                               |
|                                 |                                                                               |
| Currency                        | Shows the currency code associated to the selected RTGS system                |
| Currency                        | The field is only available in edit mode                                      |
| Dedicated Amount                | Select whether the liquidity transfer order transfers a dedicated             |
|                                 | amount as a result of a specific business event which triggers the            |
|                                 | liquidity transfer order.                                                     |
|                                 | References for error messages:                                                |
|                                 | I DCC4091                                                                     |
|                                 | <u>I DCC4093</u>                                                              |
|                                 | DCU4091                                                                       |
|                                 | LDCU4093                                                                      |
| All Cash                        | Select whether the liquidity transfer order transfers any remaining           |
|                                 | liquidity on the debit cash account.                                          |
|                                 | References for error messages:                                                |
|                                 | DCC4091                                                                       |
|                                 | LDCC4093                                                                      |
|                                 | DCU4091                                                                       |
|                                 | <u>I DCU4093</u>                                                              |
| UHB-Chapter 2.5.4.11 Standing/F | Predefined Liquidity Transfer Order - New/Edit Screen, page 869               |
| Submit                          | This function enables you to create or edit a liquidity transfer order.       |
|                                 | Next screen:                                                                  |
|                                 | Standing/predefined liquidity transfer orders - search/list screen            |
|                                 | References for error messages:                                                |
|                                 | DCC4001                                                                       |
|                                 | DCC4081                                                                       |
|                                 | LDCC4090                                                                      |
|                                 | LDCC4091                                                                      |
|                                 |                                                                               |
|                                 |                                                                               |
|                                 | <u>1 DCC4093</u>                                                              |
|                                 | DCC4120                                                                       |
|                                 | I DCC4121                                                                     |
|                                 | DCU4001                                                                       |
|                                 | I DCU4003                                                                     |
|                                 | DCU4030                                                                       |
|                                 | L DCU4081                                                                     |
|                                 | LDCU4090                                                                      |
|                                 | DCI/4091                                                                      |
|                                 |                                                                               |

- DCU4092
   DCU4093
   DCU4130
   DCU4140
   DCU4141
- I DCC4800
- DCU4800

UHB-Chapter 6.4.2.178 Standing/Predefined Liquidity Transfer Order - New/Edit Screen (References for Error Messages), pages 2570, 2573 DCC4096 I Amount field Amount cannot be set to When performing a

| <u>096</u> | Amount field                 | Amount cannot be set to | Wh         |
|------------|------------------------------|-------------------------|------------|
|            | I Dedicated Amount field     | zero if All Cash and    | <u>Sta</u> |
|            | All Cash field Submit button | FALSE                   | Tra        |
|            |                              |                         | <u>can</u> |
|            |                              |                         | <u> </u>   |

DCU4096

Amount field
 Dedicated Amount field
 All Cash field
 Submit button

Amount cannot be set to zero if All Cash and Dedicated Amount are FALSE

en performing a anding and defined Liquidity nsfer Order Create uest, the Amount not be set to zero ne Dedicated Amount field and the All Cash field are set to False. When performing a Standing and Predefined Liquidity Transfer Order Update request, the Amount cannot be set to zero if the **Dedicated Amount** field and the All Cash field are set to False.

17 [507\_017] EUROSYSTEM UPDATE: pages 917-919 (Section 2.5.5.4 Operating Day Types -Search/List Screen), pages 919-921 (Section 2.5.5.5 Operating Day Type - Details Screen), page 1931 (Section 6.2.5.5 Scheduling (Sitemaps)), page 2005 (Section 6.3.3.119 Operational Day Type - Details Screen (List of Privileges)), page 2006 (Section 6.3.3.120 Operational Day Types - Search/List Screen (List of Privileges)), page 2341 (Section 6.4.2.122 Operating Day Type - Details Screen (References for Error Messages), page 2341 (Section 6.4.2.123 Operating Day Types - Search/List Screen (References for Error Messages)); Sections to be removed from UHB

These screens were included in the UHB but they represent functions to query data on the setup of the future operating day schedules that is only relevant for the T2S Operator when setting up these operating days. In addition, even with the correct privilege users cannot view this data as it is reserved for the T2S Operator. Therefore these sections should be removed entirely from the UHB.

<u>UHB-Chapter 2.5.5.4 Operating Day Types - Search/List Screen, pages 917 - 919</u> Context of Usage

An operating day type can only be created, edited, deleted or restored by the T2S operator.

This screen is only available in U2A mode.

There is no usage restriction for this screen.

#### Screen Access

This screen contains a number of search fields. By inputting the relevant data, you can search for operating day types. The search results will be displayed in a list, which is sorted by the values of the 'Description' column in ascending order (default setting). After selecting an entry, you can proceed further by clicking on the buttons below.

- Static Data >> Scheduling >> Operating Day Types

#### **Privileges**

To use this screen, you need the following privileges [2006]:

- Operating day type list query
- Operating day type details query

#### **References**

User Instructions Part

This screen is not part of a business scenario.

**Business Functionality Document** 

This screen corresponds to the following business functions:

- Query operating day type (T2S.GUI.SDSE.ODT.0010)

- Display operating day types (T2S.GUI.SDSE.ODT.0020)
- Query logically deleted objects (T2S.GUI.OSSE.DLT.0010)
- Display logically deleted object list (T2S.GUI.OSSE.DLT.0020)

#### **Screenshot**

| Static Data > Scheduling > 0          | CMON                | SERVICES                                                                                                    | STATIC DATA                 | MONITORING            |              |
|---------------------------------------|---------------------|----------------------------------------------------------------------------------------------------|-----------------------------|-----------------------|--------------|
|                                       | Operating Day Types |                                                                                                    |                             |                       | a 🖬 22 🥖     |
|                                       |                     |                                                                                                    |                             |                       |              |
| Search Criteria - Operating Day Types | ļ.                  |                                                                                                    |                             |                       | *            |
| Status                                |                     | Description                                                                                                    |                             |                       |              |
| Active -                              |                     |                                                                                                    |                             |                       |              |
|                                       |                     |                                                                                                    |                             |                       |              |
|                                       |                     |                                                                                                    |                             |                       |              |
| Search Reset                          |                     |                                                                                                    |                             |                       |              |
|                                       |                     |                                                                                                    |                             |                       |              |
|                                       |                     |                                                                                                    |                             |                       |              |
| Pour                                  | e per pager 10 a    | a la la la la la la la la la la la la la                                                                                                    | f A lines 4 to 8 of 8       | Co to name:           |              |
| KOW                                   | s per page: 10      | page 1 o                                                                                                    | 11-1111251(00010            | Go to page:           |              |
|                                       |                     |                                                                                                    | 4                           | - Based               |              |
| Active                                |                     | Go01                                                                                                    |                             | Operating Day Type Ge | rmany Day 01 |
| Active                                |                     | G003                                                                                                    |                             | Operating Day Type Ge | rmany Day 03 |
| Active                                |                     | G004                                                                                                    |                             | Operating Day Type Ge | rmany Day 04 |
| Active                                |                     | G005                                                                                                    |                             | Operating Day Type Ge | rmany Day 05 |
| Active                                |                     | 6002                                                                                                    |                             | Operating Day Type Ge | rmany Day 02 |
| Active                                |                     | WKFR                                                                                                    |                             | Friday                |              |
| Active                                |                     | WORK                                                                                                    |                             | Working Day           |              |
| Active                                |                     | SMOK                                                                                                    |                             | SMOKE TEST            |              |
| Row                                   | s per page: 10 💌    | la a page 1 o                                                                                                    | f 1 - lines 1 to 8 of 8 🔋 👘 | ⊨ Go to page: 1▼      |              |
|                                       |                     | - Income for the second second s |                             |                       |              |

| A           | реганну Бау Туреб - Зеатон Ствена                            |
|-------------|--------------------------------------------------------------|
| Status      | Select the status of the operating day type                  |
|             | from the possible values:                                    |
|             | - All                                                        |
|             | Active (default value)                                       |
|             | - Deleted                                                    |
| Description | Enter the description of the operating day                   |
| ·           | type.                                                        |
|             | Required format is: max. 127 characters                      |
|             | <del>(SWIFT-x)</del>                                         |
| Buttons     |                                                              |
| Search      | This function enables you to start a search according to     |
|             | the criteria entered. The results are displayed in a list on |

|                                         | the same screen.                                            |
|-----------------------------------------|-------------------------------------------------------------|
|                                         | If the search retrieves a single record, the details screen |
|                                         | is displayed directly.                                      |
|                                         | Next screens:                                               |
|                                         | I Operating day types - search/list screen                  |
|                                         | Operating day type - details screen [919]                   |
| Reset                                   | This function enables you to set default search criteria    |
|                                         | and blanks out all optional criteria.                       |
|                                         | Next screen:                                                |
|                                         | Operating day types - search/list screen                    |
| Details                                 | This function enables you to display the details of the     |
|                                         | selected operating day type.                                |
|                                         | Next screen:                                                |
|                                         | Operating day type - details screen [919]                   |
| Revisions                               | This function enables you to display the revisions of the   |
|                                         | selected operating day type.                                |
|                                         | Next screen:                                                |
|                                         | -I Revisions/audit trail - list screen [1210]               |
| LILID Charter OF F F Onersting Day Type | Dataila Carean nama 010, 001                                |

UHB-Chapter 2.5.5.5 Operating Day Type - Details Screen, pages 919 - 921

#### Context of Usage

This screen displays detailed information on the selected operating day type. You can check the data and proceed further by clicking on the buttons below.

An operating day type can only be created, edited, deleted or restored by the T2S operator.

This screen is only available in U2A mode.

There is no usage restriction for this screen.

#### Screen Access

- Static Data >> Scheduling >> Operating Day Types >> Operating day types - search/list screen >> Click on the search and/or details button

-I Static Data >> Scheduling >> Working/Closing Days >> Working/closing days - search/list screen >> Click on the operating day type details button

#### **Privileges**

To use this screen, you need the following privileges [2005]:

- Operating day type details query

- Default event schedule details query

#### References

User Instructions Part

This screen is not part of a business scenario.

Business Functionality Document

This screen corresponds to the following business functions:

- Display operating day type details (T2S.GUI.ODT.0030)

- Display logically deleted object details (T2S.GUI.OSSE.DLT.0030)

#### Screenshot

| SECURITIES                                                                                                    | CASH                                                             | SERVICES                                                                                                    | STATIC DATA                                                                                                    | MONITORING                                                                                                    |                                                                                                    |       |
|----------------------------------------------------------------------------------------------------|------------------------------------------------------------------|----------------------------------------------------------------------------------------------------|----------------------------------------------------------------------------------------------------|----------------------------------------------------------------------------------------------------|----------------------------------------------------------------------------------------------------|-------|
| P Static Data > Scheduling                                                                                                    | a > Operating Day Typ                                            | es > Operating Day Type Details                                                                                                    |                                                                                                    |                                                                                                    |                                                                                                    | a 🛛   |
| Operating Day Type                                                                                                    |                                                                  |                                                                                                    |                                                                                                    |                                                                                                    |                                                                                                    |       |
| Statue                                                                                                    | Code                                                             | Description                                                                                                    |                                                                                                    |                                                                                                    |                                                                                                    |       |
| Active                                                                                                    | WORK                                                             | Working Day                                                                                                    |                                                                                                    |                                                                                                    |                                                                                                    |       |
|                                                                                                    |                                                                  |                                                                                                    |                                                                                                    |                                                                                                    |                                                                                                    |       |
|                                                                                                    |                                                                  |                                                                                                    |                                                                                                    |                                                                                                    |                                                                                                    |       |
| Default Event Schedule                                                                                                    |                                                                  |                                                                                                    |                                                                                                    |                                                                                                    |                                                                                                    |       |
| -                                                                                                    |                                                                  |                                                                                                    |                                                                                                    | _                                                                                                    |                                                                                                    |       |
| Ro                                                                                                    | ws per page: 10 •                                                | re ee page 1 of 18 - lines                                                                                                    | ≥ 1 to 18 of 172 → →                                                                                                    |                                                                                                    |                                                                                                    |       |
| Т                                                                                                    | me                                                               | Event Typ                                                                                                    | e Description                                                                                                    |                                                                                                    | Currency                                                                                                    |       |
| 07:30                                                                                                    |                                                                  | SoD Processing                                                                                                    |                                                                                                    | A11                                                                                                    |                                                                                                    |       |
| 07:30                                                                                                    |                                                                  | Start Of Day                                                                                                    | ate compreted                                                                                                    | All                                                                                                    |                                                                                                    |       |
| 07:30                                                                                                    |                                                                  | Business Date Change                                                                                                    | 0                                                                                                    | A11                                                                                                    |                                                                                                    |       |
| 07:30                                                                                                    |                                                                  | SRR2 SoD Revalidatio                                                                                                    | n of Recycled Instruc                                                                                                    | tior All                                                                                                    |                                                                                                    |       |
| 07:30                                                                                                    |                                                                  | SRR1 SoD Revalidatio                                                                                                    | n of Recycled Instruc                                                                                                    | tior All                                                                                                    |                                                                                                    |       |
| 07:30                                                                                                    |                                                                  | SoD Revalidation                                                                                                    |                                                                                                    | A11                                                                                                    |                                                                                                    |       |
| 07:30                                                                                                    |                                                                  | Event created for LQ                                                                                                    | MG                                                                                                    | A11                                                                                                    |                                                                                                    |       |
| 07:30                                                                                                    |                                                                  | Static Data Daily Ex                                                                                                    | tract                                                                                                    | All                                                                                                    |                                                                                                    |       |
| 07:30                                                                                                    |                                                                  | Check End of SD Chan                                                                                                    | ges Revalidations                                                                                                    | A11                                                                                                    |                                                                                                    |       |
|                                                                                                    |                                                                  |                                                                                                    |                                                                                                    |                                                                                                    |                                                                                                    |       |
|                                                                                                    |                                                                  |                                                                                                    |                                                                                                    |                                                                                                    |                                                                                                    |       |
| Edit Revisions<br>- 156: Operation di<br>Id-Description                                                                                                    | <del>ıy type - detail</del>                                      | <del>s screen</del>                                                                                                    |                                                                                                    |                                                                                                    |                                                                                                    | Dele  |
| Edit Revisions<br><del>. 156: Operation di</del><br><del>Id Description</del><br><del>tus</del>                                                                                                    | <del>ay typo – dotail</del>                                      | <del>s screen</del><br>Operating Day Typ<br>Shows t                                                                                                    | e<br>the status of the                                                                                                    | operating day ty                                                                                                    | / <del>po</del>                                                                                                    | Delet |
| Edit Revisions<br>- 156: Operation di<br>Id Description<br>tus                                                                                                    | <del>ay type - detail</del>                                      | <del>s screen</del><br>Operating Day Typ<br>Shows f<br>from the                                                                                                    | e<br>the status of the<br>possible values                                                                                                    | <del>operating day t</del> y                                                                                                    | <del>/рө</del>                                                                                                    | Delet |
| Edit Revisions<br>- 156: Operation di<br>Id Description<br>tus                                                                                                    | <del>iy type – detail</del>                                      | s screen<br>Operating Day Typ<br>Shows to<br>from the<br>I Activ                                                                                                    | e<br>the status of the<br>possible values<br>e                                                                                                    | <del>operating day t</del> y<br>∺                                                                                                    | <del>/pe</del>                                                                                                    | Delet |
| Edit Revisions<br>- 156: Operation di<br>Id-Description<br>tus                                                                                                    | <del>ay type – dotail</del>                                      | s screen<br>Operating Day Typ<br>Shows t<br>from the<br>I Activ<br>I Delet                                                                                                    | He<br>the status of the<br>→ possible values<br>⊖<br>ted                                                                                                    | <del>operating day t</del> y<br>∺                                                                                                    | <del>/рө</del>                                                                                                    | Delet |
| Edit Revisions<br>. 156: Operation di<br>Id Description<br>tus                                                                                                    | <del>ıy type - detail</del>                                      | <del>s screen</del><br>Operating Day Typ<br>Shows t<br>from the<br>I Activ<br>I Delet<br>Shows t                                                                                                    | e<br>the status of the<br>possible values<br>e<br>ted<br>the code of the c                                                                                                    | operating day ty<br>∺<br>perating day typ                                                                                                    | <del>/рө</del><br>Э <del>ө.</del>                                                                                                    | Delet |
| Edit Revisions<br>. 156: Operation di<br>Id Description<br>tus<br>de<br>scription                                                                                                    | <del>ay type - detail</del>                                      | s screen<br>Operating Day Typ<br>Shows 1<br>from the<br>I Activ<br>I Delei<br>Shows 1<br>Shows 1<br>type.                                                                                                    | Pe<br>the status of the<br>possible values<br>ted<br>the code of the c<br>the description o                                                                                                    | operating day ty<br>:-<br>perating day typ<br>f the operating d                                                                                                    | <del>/рө</del><br>жө.<br><del>Jay</del>                                                                                                    | Delet |
| Edit Revisions<br>. 156: Operation di<br>Id Description<br>tus<br>de<br>scription                                                                                                    | <del>ıy type - dotail</del>                                      | Secreen<br>Operating Day Typ<br>Shows 1<br>from the<br>I Activ<br>I Delet<br>Shows 1<br>Shows 1<br>Shows 1<br>type.                                                                                                    | e<br>the status of the<br>possible values<br>ted<br>the code of the c<br>the description o                                                                                                    | operating day ty<br><del>):</del><br>perating day typ<br>f the operating d                                                                                                    | / <del>pe</del><br><del>20.</del><br><del>Jay</del>                                                                                                    | Delet |
| Edit Revisions<br>. 156: Operation di<br>Id Description<br>tus<br>de<br>Scription                                                                                                    | <del>ay type - detail</del>                                      | s screen<br>Operating Day Typ<br>Shows 1<br>from the<br>I Activ<br>I Deloi<br>Shows 1<br>Shows 1<br>type.<br>fault Event Scheduk                                                                                                    | e<br>the status of the<br>possible values<br>e<br>ted<br>the code of the c<br>the description o<br>e                                                                                                    | operating day ty<br>perating day typ<br>f the operating day typ<br>f the operating day typ                                                                                                    | / <del>pe</del><br><del>&gt;e.</del><br><del>Jay</del>                                                                                                    | Delet |
| Edit Revisions<br>. 156: Operation di<br>Id Description<br>tus<br>de<br>scription                                                                                                    | <del>ay type - detail</del><br><del>Det</del>                    | s screen<br>Operating Day Typ<br>Shows 1<br>from the<br>I Activ<br>I Dele<br>Shows 1<br>Shows 1<br>type.<br>fault Event Scheduk<br>Shows-<br>doscrib                                                                                                    | e<br>the status of the<br>possible values<br>e<br>ted<br>the code of the c<br>the description o<br>e<br>the scheduled til                                                                                                    | operating day ty<br><del>}:</del><br>operating day typ<br>f the operating of<br>me of the                                                                                                    | /pe<br>>e.<br><del>Jay</del>                                                                                                    | Delet |
| Edit Revisions<br>. 156: Operation di<br>Id Description<br>tus<br>de<br>scription                                                                                                    | <del>ay type - detail</del><br><del>De</del> t                   | Secreen<br>Operating Day Typ<br>Shows the<br>from the<br>I Activ<br>I Delet<br>Shows the<br>Shows the<br>type.<br>Fault Event Schedukt<br>Shows<br>describe<br>Display                                                                                                    | e<br>the status of the<br>possible values<br>e<br>ted<br>the code of the c<br>the description o<br>e<br>the scheduled til<br>ed event type.                                                                                                    | operating day ty<br><del>):</del><br>operating day typ<br>f the operating of<br>me of the<br>mm                                                                                                    | / <del>pe</del><br>> <del>e.</del><br><del>Jay</del>                                                                                                    | Delet |
| Edit Revisions . 156: Operation di Id Description tus de Seription meduled Time                                                                                                    | <del>ay type - detail</del><br><del>De</del> t                   | Secreen<br>Operating Day Typ<br>Shows the<br>from the<br>I Activ<br>I Delet<br>Shows the<br>Shows the<br>type.<br>Fault Event Scheduke<br>Shows-<br>describe<br>Display<br>Shows-                                                                                                    | Pe<br>the status of the<br>possible values<br>ted<br>the code of the c<br>the description of<br>the scheduled til<br>ed event type.<br>ed format is: hh:                                                                                                    | operating day ty<br>perating day typ<br>f the operating of<br>me of the<br>mm                                                                                                    | /pe<br>>e.<br><del>Jay</del>                                                                                                    | Delet |
| Edit Revisions . 156: Operation de . 156: Operation de . 156: Operation de . 156: Operation de . 156: Operation . 156: Operation . 156: Operat | <del>ay type - detail</del><br><del>De</del> t                   | s screen<br>Operating Day Typ<br>Shows t<br>from the<br>I Activ<br>I Delet<br>Shows t<br>Shows t<br>type.<br>fault Event Scheduk<br>Shows<br>describ<br>Display<br>Shows                                                                                                    | Pe<br>the status of the<br>possible values<br>ted<br>the code of the c<br>the description of<br>the scheduled til<br>ed event type.<br>ed format is: hh:<br>the description of                                                                                                    | operating day ty<br>perating day typ<br>f the operating day<br>f the operating day<br>f the operating day<br>f the operating day<br>f the operating day type<br>d the operation day type<br>d the operation day type<br>d the operation day type<br>d the operation day type<br>d the operation day type<br>d the operation day type                                                                                                    | /pe<br>>e.<br>łay                                                                                                    | Delet |
| Edit Revisions . 156: Operation de Id Description tus de scription moduled Time ent Type Descriptic rency                                                                                                    | <del>ay typo - dotail</del><br>Đei                               | s screen<br>Operating Day Typ<br>Shows 1<br>from the<br>I Activ<br>I Dele<br>Shows 1<br>Shows 1<br>type.<br>fault Event Scheduk<br>Shows<br>describ<br>Display<br>Shows                                                                                                    | Pe<br>the status of the<br>possible values<br>ted<br>the code of the c<br>the description o<br>the scheduled ti<br>ed event type.<br>ed format is: hh:<br>the description c<br>the currency in v<br>defined                                                                                                    | operating day ty<br>perating day typ<br>f the operating d<br>me of the<br>mm<br>of the event type<br>which the event                                                                                                    | /pe<br>>e.<br>tay                                                                                                    | Delet |
| Edit Revisions . 156: Operation de Id Description tus de scription meduled Time ant Type Descriptio                                                                                                    | <del>ay type - dotail</del><br>Đet                               | s screen<br>Operating Day Typ<br>Shows to<br>from the<br>I Activ<br>I Delet<br>Shows to<br>Shows to<br>type.<br>fault Event Schedukt<br>Shows<br>describ<br>Display<br>Shows<br>type is d                                                                                                    | Pe<br>the status of the<br>possible values<br>ted<br>the code of the c<br>the description o<br>e<br>the scheduled til<br>ed event type.<br>ed format is: hh:<br>the description c<br>the currency in v<br>defined.                                                                                                    | operating day ty<br>perating day typ<br>f the operating of<br>me of the<br>mm<br>of the event type<br>which the event                                                                                                    | <del>/ρο</del><br><del>&gt;ο.</del><br><del>lay</del>                                                                                                    | Delet |
| Edit Revisions . 156: Operation de Id Description tus de scription meduled Time ont Type Descriptic rency ttens                                                                                                    | <del>ay type - dotail</del><br>Det                               | Sereen<br>Operating Day Typ<br>Shows to<br>from the<br>I Activ<br>I Delet<br>Shows to<br>Shows to<br>type.<br>Fault Event Schedukt<br>Shows<br>describ<br>Display<br>Shows-<br>type is of                                                                                                    | <ul> <li>Pe</li> <li>the status of the possible values</li> <li>ted</li> <li>the code of the c</li> <li>the description o</li> <li>the scheduled til</li> <li>ed event type.</li> <li>ed format is: hh:</li> <li>the description c</li> </ul>                                                                                                    | operating day ty<br>perating day typ<br>f the operating day<br>f the operating day<br>me of the<br>mm<br>of the event type<br>which the event                                                                                                    | <del>/po</del><br><del>&gt;o.<br/>łay</del>                                                                                                    | Delet |
| Edit Revisions . 156: Operation de Id Description tus de scription meduled Time ont Type Descriptic rency ttons ault Event Schedu                                                                                                    | <del>ay type - detail</del><br>Đet<br><sub>'</sub> n             | s screen<br>Operating Day Typ<br>Shows t<br>from the<br>I Activ<br>Delet<br>Shows t<br>Shows t<br>Shows t<br>type.<br>fault Event Schedukt<br>Shows<br>describ<br>Display<br>Shows<br>type is d                                                                                                    | Pe<br>the status of the<br>possible values<br>ted<br>the code of the c<br>the description of<br>the scheduled til<br>ed event type.<br>ed format is: hh:<br>the description c<br>the currency in v<br>defined.                                                                                                    | operating day ty<br>perating day type<br>f the operating of<br>the operating of<br>me of the<br>mm<br>of the event type<br>which the event<br>ou to display the                                                                                                    | <del>/pe</del><br>> <del>e.</del><br><del>lay</del>                                                                                                    | Delet |
| Edit Revisions . 156: Operation de Id Description tus de Scription meduled Time ent Type Descriptio rrency ttons fault Event Schedu                                                                                                    | <del>ay typo - dotail</del><br>Đei<br><del>n</del>               | Secreen<br>Operating Day Typ<br>Shows t<br>from the<br>I Activ<br>I Delei<br>Shows t<br>Shows t<br>Shows t<br>type.<br>fault Event Scheduk<br>Shows<br>describ<br>Display<br>Shows<br>type is t<br>This fun<br>schedul                                                                                        | Pe<br>the status of the<br>possible values<br>ted<br>the code of the c<br>the description of<br>the scheduled the<br>ed event type.<br>ed format is: hh:<br>the description c<br>the currency in v<br>defined.                                                                                                    | operating day ty<br>perating day typ<br>f the operating day<br>f the operating day<br>me of the<br>mm<br>of the event type<br>which the event<br>bu to display the<br>l operating day                                                                                                    | /pe<br>>e.<br>Jay<br>-                                                                                                    | Delet |
| Edit Revisions . 156: Operation de Id Description tus de Scription meduled Time ent Type Descriptio rrency ttons fault Event Schedu                                                                                                    | <del>ay typo - dotail</del><br>Đei<br>n                          | Secreen<br>Operating Day Typ<br>Shows t<br>from the<br>I Activ<br>I Delei<br>Shows t<br>Shows t<br>Shows t<br>type.<br>fault Event Scheduk<br>Shows<br>describ<br>Display<br>Shows<br>type is t<br>This fur<br>schedul<br>Next sci                                                                            | Pe<br>the status of the<br>possible values<br>ted<br>the code of the c<br>the description of<br>the description of<br>e<br>the scheduled til<br>ed event type.<br>ed format is: hh:<br>the description c<br>the currency in v<br>defined.                                                                                                    | operating day ty<br>⇒<br>perating day typ<br>f the operating day<br>f the operating day type<br>operating day type<br>which the event<br>operating day the<br>l operating day the                                                                                                    | /pe<br>>e.<br>Jay<br><del>.</del><br>event<br>type.                                                                                                    | Dele  |
| Edit Revisions . 156: Operation de Id Description tus de Scription meduled Time ent Type Descriptio rrency ttons fault Event Schedu                                                                                                    | <del>ay typo - dotail</del><br>Đei<br><del>n</del>               | Secreen<br>Operating Day Typ<br>Shows t<br>from the<br>I Activ<br>I Delei<br>Shows t<br>Shows t<br>Shows t<br>type.<br>fault Event Scheduk<br>Shows<br>describ<br>Display<br>Shows<br>type is t<br>This fun<br>schedul<br>Next sci<br>I Defei<br>Shows                                                        | Pe<br>the status of the<br>possible values<br>ted<br>the code of the c<br>the description of<br>the description of<br>e<br>the scheduled the<br>ed event type.<br>ed format is: hh:<br>the description c<br>the currency in v<br>defined.                                                                                                    | operating day ty<br>perating day type<br>f the operating day type<br>f the operating day type<br>the operating day type<br>which the event type<br>which the event<br>to display the<br>l operating day the<br>l operating day the l operating day the<br>l operating day the l operating day the l operating da | /pe<br>>e.<br>Jay<br>-<br>-<br>event<br>type.                                                                                                    | Delet |
| Edit Revisions . 156: Operation de Id Description tus de Scription meduled Time ent Type Descriptio rrency ttons fault Event Schedu                                                                                                    | <del>ay typo - dotail</del><br>Đei<br><del>n</del>               | Secreen<br>Operating Day Typ<br>Shows I<br>from the<br>I Activ<br>I Delei<br>Shows I<br>Shows I<br>Shows I<br>type.<br>fault Event Scheduk<br>Shows<br>describ<br>Display<br>Shows<br>type is o<br>This fun<br>schedul<br>Next sci<br>I Defa<br>[909]                                                         | Pe<br>the status of the<br>possible values<br>ted<br>the code of the c<br>the description of<br>the description of<br>the description c<br>ed ovent type.<br>ed format is: hh:<br>the description c<br>the currency in v<br>defined.<br>the selected<br>reen:<br>ult event schedu                                                                                                    | operating day ty<br>perating day type<br>f the operating day type<br>f the operating day type<br>the operating day type<br>which the event type<br>which the event type<br>which the event<br>to display the<br>to perating day the<br>to perating day the<br>to a details screened                                                                                                    | /pe<br>>e.<br>Jay<br>-<br>-<br>event<br>type.                                                                                                    | Delet |
| Edit Revisions . 156: Operation di Id Description tus de Scription neduled Time ent Type Descriptic rency tions cault Event Schedu visions                                                                                                    | <del>ay typo - dotail</del><br>Đel<br><del>n</del><br>Ie Details | Secreen<br>Operating Day Typ<br>Shows I<br>from the<br>I Activ<br>I Delei<br>Shows I<br>Shows I<br>Shows I<br>type.<br>fault Event Schedult<br>Shows<br>describ<br>Display<br>Shows<br>Shows<br>type is the<br>Children Schedult<br>Next sci<br>I Defa<br>[909]<br>This fun                                   | Pe<br>the status of the<br>possible values<br>ted<br>ted<br>the code of the c<br>the description of<br>the description of<br>the description c<br>the description c<br>the description c<br>the currency in v<br>defined.<br>the selected<br>reen:<br>ult event schedules very<br>writion enables very<br>writion enables very | operating day ty<br>perating day typ<br>f the operating d<br>me of the<br>mm<br>of the event type<br>which the event<br>to display the<br>l operating day the<br>l operating day the<br>su to display the                                                                                                    | / <del>ρο</del><br>> <del>ο.</del><br><del>Jay</del><br><del>.</del><br>•vont<br>type.                                                                                     | Dele  |
| Edit Revisions . 156: Operation de Id Description tus de Seription neduled Time ent Type Descriptio rency ttons cault Event Schedu visions                                                                                                    | <del>ay typo – dotail</del><br>Đei<br><del>n</del>               | Secreen<br>Operating Day Typ<br>Shows I<br>from the<br>I Activ<br>I Delei<br>Shows I<br>Shows I<br>Shows I<br>type.<br>fault Event Schedult<br>Shows<br>describ<br>Display<br>Shows<br>Shows<br>type is a<br>This fun<br>schedul<br>Next sci<br>I Defa<br>[909]<br>This fun<br>revision                       | Pe<br>the status of the<br>possible values<br>ted<br>the code of the c<br>the description of<br>the description of<br>the description c<br>the description c<br>the description c<br>the description c<br>the currency in v<br>defined.<br>the selected<br>reen:<br>ult event schedu<br>s of the selected<br>s of the selected                                                                                                    | operating day ty<br>perating day typ<br>f the operating day<br>f the operating day<br>me of the<br>mm<br>of the event type<br>which the event<br>to display the<br>l operating day the<br>l operating day the l operating day the<br>l operating day the l operating day the<br>l operating day the l operating day the l       | /pe<br><del>&gt;θ.</del><br><del>Jay</del><br><del>.</del><br><del>.</del><br><del>.</del><br><del>.</del><br><del>.</del><br><del>.</del><br><del>.</del><br><del>.</del> | Dele  |
| Edit Revisions . 156: Operation de Id-Description tus de Seription meduled Time ent Type Descriptio rency ttons ault Event Schedu visions                                                                                                    | <del>ay typo – dotail</del><br>Đei<br><del>n</del><br>Ie Details | Secreen<br>Operating Day Typ<br>Shows t<br>from the<br>I Activ<br>I Delei<br>Shows t<br>Shows t<br>Shows t<br>Shows t<br>type.<br>fault Event Scheduk<br>Shows<br>describ<br>Display<br>Shows<br>Shows<br>type is t<br>This fun<br>schedul<br>Next sci<br>I Defa<br>[909]<br>This fun<br>revision<br>Next sci | Pe<br>the status of the<br>possible values<br>ted<br>the code of the c<br>the description of<br>the description of<br>the description c<br>the description c<br>the description c<br>the description c<br>the currency in v<br>defined.<br>the currency in v<br>defined.<br>the currency in v<br>defined.<br>the currency in v<br>defined.<br>the selected<br>reen:<br>with event schedu<br>s of the selected<br>reen:                                                                                                    | operating day ty<br>perating day typ<br>f the operating day<br>f the operating day<br>me of the<br>mm<br>of the event type<br>which the event<br>to display the<br>l operating day the<br>l operating day the l operating day the l operating day the l op             | /pe<br>-θe-<br>day<br>-<br>-<br>-<br>-<br>-<br>-<br>-<br>-<br>-<br>-<br>-<br>-<br>-                                                                                        | Delet |

UHB-Chapter 6.2.5.5 Scheduling (Sitemaps), page 1931 Sitemap needs to be updated.

| UHB-Chapter 6.3.                                                        | 3.120 Operating Day                              | Types - Search/List | Screen (List of Priv    | <u>/ileges), page 2006</u> |
|-------------------------------------------------------------------------|--------------------------------------------------|---------------------|-------------------------|----------------------------|
| Privilege                                                               | Privilege Code                                   | Privilege i ype     | <del>Object Types</del> | Screen Criteria            |
| Operating Day<br>Type List Query                                        | SCQ_Operating-<br>DayTypeyType-<br>List-Query    | <del>System</del>   | <del>n/a</del>          | <del>n/a</del>             |
| <del>Operating Day</del><br><del>Type Details</del><br><del>Query</del> | SCQ_Operating-<br>DayTypeyType-<br>Details-Query | <del>System</del>   | <del>n/a</del>          | <del>n/a</del>             |
| UHB-Chapter 6.3.                                                        | 3.121 Operating Day                              | Types - Search/List | Screen (List of Priv    | <u>/ileges), page 2006</u> |
| Privilege                                                               | Privilege Code                                   | Privilege Type      | Object Types            | Screen Criteria            |
| <del>Operating Day</del><br><del>Type Details</del><br><del>Query</del> | SCQ_Operating-<br>DayTypeyType-<br>Details-Query | System              | <del>n/a</del>          | <del>n/a</del>             |
| Default Event<br>Schedule<br>Details Query                              | SCQ_DefaultE-<br>vent-Sched-<br>Details-Query    | <del>System</del>   | <del>n/a</del>          | <del>n/a</del>             |
| UHB-Chapter 6.4                                                         | 2 122 Operating Day                              | Type - Details Scre | en (References of F     | -<br>Fror Messages) page   |

UHB-Chapter 6.4.2.123 Operating Day Types - Search/List Screen (References of Error Messages), page 2341

No references for error messages.

# 18 [507\_018] EUROSYSTEM UPDATE: page 924 (Section 2.5.5.6 Working/Closing Days - Search/List Screen); Removal of incorrect value

The value No operation for the field Reason code is actually not used. Since the message specification for camt.019 does not foresee this value, possible technical errors may occur if it is used within a database instance. The possibility to use this value should be removed from the screen.

UHB-Chapter 2.5.5.6 Working/Closing Days - Search/List Screen, page 924 Reason Code Select the reason from the p

Select the reason from the possible values:

- I Allowed downtime window
- Banking holiday
- I No operation
- Recovery
- System maintenance

#### 19 [507\_019] EUROSYSTEM UPDATE: page 931 (Section 2.5.6.3 Grant/Revoke Privileges - Search

#### Screen): Amendment of Privileges section

Both buttons Search and Display should be enabled if the user has the correct privileges.

UHB-Chapter 2.5.6.3 Grant/Revoke Privileges - Search Screen, page 931

#### Privileges

To use this screen, you need the following privileges [1989]:

I Privilege query (to enter the screen and to display Grant/revoke cross-system entity object privilege - details screen or Grant/revoke system privilege - details screen)

-I Grant privilege/ Revoke privilege (to display Grant/revoke cross-system entity object privilege - new/edit screen) or Grant/revoke system privilege - new/edit screen)

#### 20 [507\_020] EUROSYSTEM UPDATE: pages 2574-2576 (Section 6.4.2.180 Standing/Predefined

Liquidity Transfer Order Link Set - New/Edit Screen (References for Error Messages)); Amendment of business rules

The business rules that check the validity dates of Liquidity Transfer Order Link Sets are to be amended in order to allow the possibility to have a Link Set open for one day at minimum. Currently, this is not possible and each Link Set must be kept open for at least two days.

UHB-Chapter 6.4.2.180 Standing/Predefined Liquidity Transfer Order Link Set - New/Edit Screen (References for Error Messages), page 2574

| DCC5120                                                     | <ul> <li>Valid From field</li> <li>Submit button</li> </ul> | "Valid From" invalid           | When performing a<br>Liquidity Transfer<br>Order Link Set<br>create request the<br>Valid From date<br>specified must be<br><u>equal to</u> or greater<br>than the current<br>date. |
|-------------------------------------------------------------|-------------------------------------------------------------|--------------------------------|----------------------------------------------------------------------------------------------------|
| UHB-Chapter 6.4.2.180 Standii<br>Error Messages), page 2576 | ng/Predefined Liquidity Tra                                 | ansfer Order Link Set - New/Ed | it Screen (References for                                                                                                    |
| DCU5120                                                     | Valid From field                                            | "Valid From" invalid           | When performing a                                                                                                    |
|                                                             | Submit button                                               |                                | Order Link Set<br>update request, the<br>Valid From date                                                                                                    |

can be specified only if the existing one is greater than the current date and the one specified in input must be equal to or greater than the current date, greater than or equal to the Opening date of the relevant T2S **Dedicated Cash** Account and less than or equal to the Closing date of the relevant T2S **Dedicated Cash** Account.

#### Outcome/Decisions:

\* CRG meeting of 12 March 2015: The CRG put the Change Request on hold.

\* CRG Telco of 26 March 2015: The CRG recommended the approval of the Change Request. Following a comment

from a CRG member on 26 March 2015 after the CRG Telco, Item 9 of the Change Request was removed by the

Eurosystem and this topic will be discussed in the next CRG meeting.

\* OMG on 16 April 2015: During a written procedure from 10 April 2015 to 16 April 2015, the Operations Managers Group did not identify any operational impact of the Change Request.

\* Advisory Group's advice on 7 May 2015: Following a written procedure, the AG was in favour of the Change Request.

\* CSG meeting on 7-8 May 2015: The CSG adopted the resolution to approve the Change Request.